# **Geofencing – Installation**

Lien des dépôts :

- Application mobile : <u>https://github.com/malekbk98/Geofencing-IUT-2022</u>
- Directus : <u>https://github.com/malekbk98/Geofencing-IUT-2022/tree/main/directus</u>

# 1. Installation de l'application Mobile « Geofencing »

Pour installer l'application Mobile, télécharger le ZIP (ou cloner le dépôt si vous disposez d'un compte Github), et envoyer le fichier APK disponible depuis le dossier « **APK/GeoFencing.apk** » sur votre smartphone.

Cliquer sur le fichier et l'installation de l'application mobile s'exécutera.

Utilisation pour un autre projet : Un fichier de configuration se trouve dans le dossier « **assets/config/config\_example.json** », afin de réfler certains paramètres de configuration comme le hostname & port de l'api, l'access token & les coordonées de la zone principale (utilisé dans le widget de la Map)

## 2. Installation de Directus

## A) Directus

Pré-requis : installer docker avec tous ses composants (dont docker-compose)

Pour installer Directus, il faut exécuter la commande **docker-compose up –no-start** dans la racine du dossier ( ou **docker-compose -f fichier\_docker\_compose.yml up –no-start** ), vous apercevrez les différents services s'exécuter.

Directus sera accessible via l'adresse http://localhost:8055

Il existe 2 types de comptes : Admin & Gérant. Les comptes ont différentes permissions, leur rôles sont différents.

Les logins de base sont les suivant :

- Admin :
  - Login : admin@mail.fr
  - Mot de passe : admindirectusgeofencing

- Gérant
  - Login : gerant1@mine.fr
  - Mot de passe : gerantdirectusgeofencing

#### **B)** Adminer

Adminer est une interface d'administration de base de données, et accessible depuis <u>http://localhost:8090</u>

Les logins sont :

- Système : MySQL
- Serveur : mysql
- Utilisateur : directus
- Mot de passe : directus
- Base de données : directus

### C) Générer les qr codes

AAfin de générer les Qr codes des bornes, dirigez vus vers un site du générateur de QR code tel que <u>https:/fr.qr-code-generator.com/</u>

Pour générer un QR valide selon ce projet, la valeur d'un QR code doit être égal à l'ID d'une borne, visible depuis la liste des bornes sur Directus :

| D Borne    |                        |                        |            |        |
|------------|------------------------|------------------------|------------|--------|
| ≓ [] ID ≒. | Coordonnees            | Description            | Nom        | Status |
| 9 🗆 9      | {"type":"Point","coorc | Cceci est la borne d'i | Entrée     | •      |
| = 🗌 10     | {"type":"Point","coorc | Borne de l'entré n°2   | Entrée n°2 | •      |
|            |                        |                        |            |        |